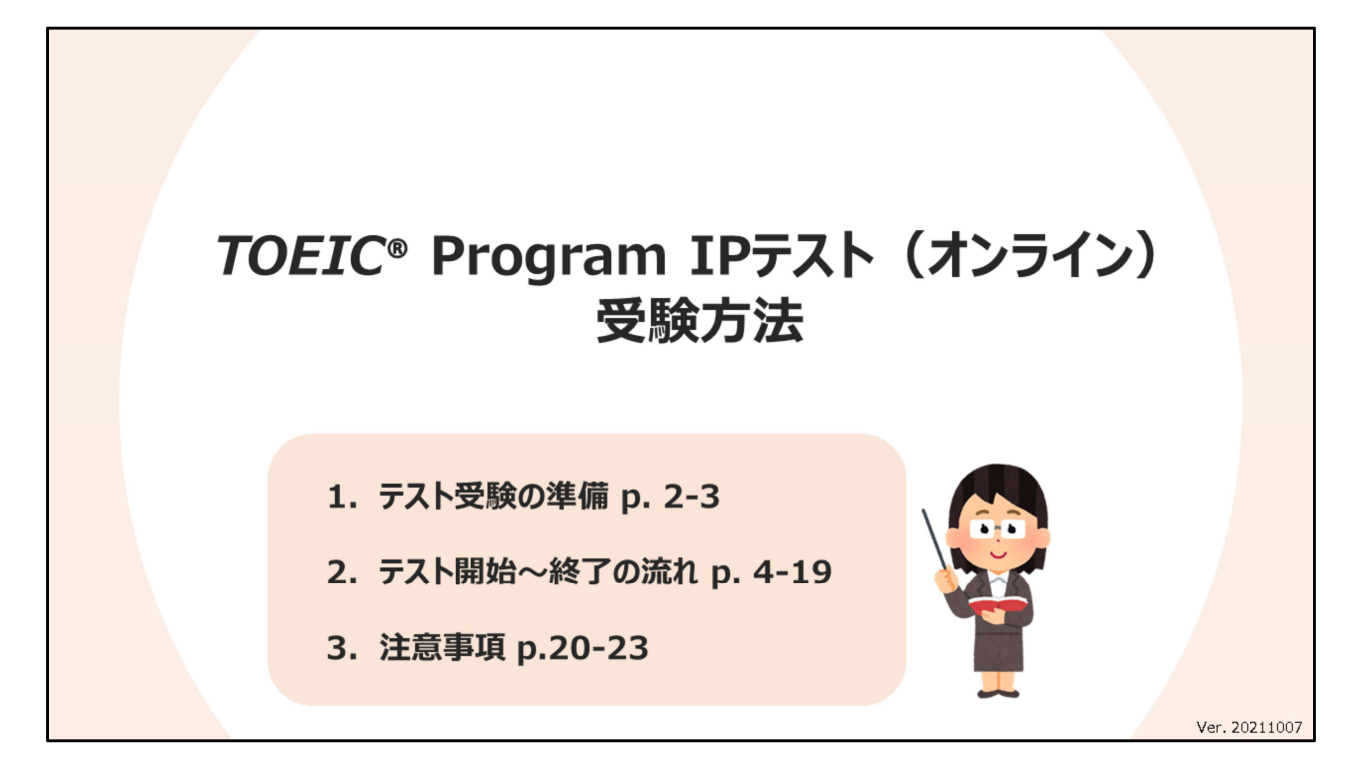

- 1. Getting prepared for the exam
- 2. How to start, take, and finish the exam
- 3. Important notes

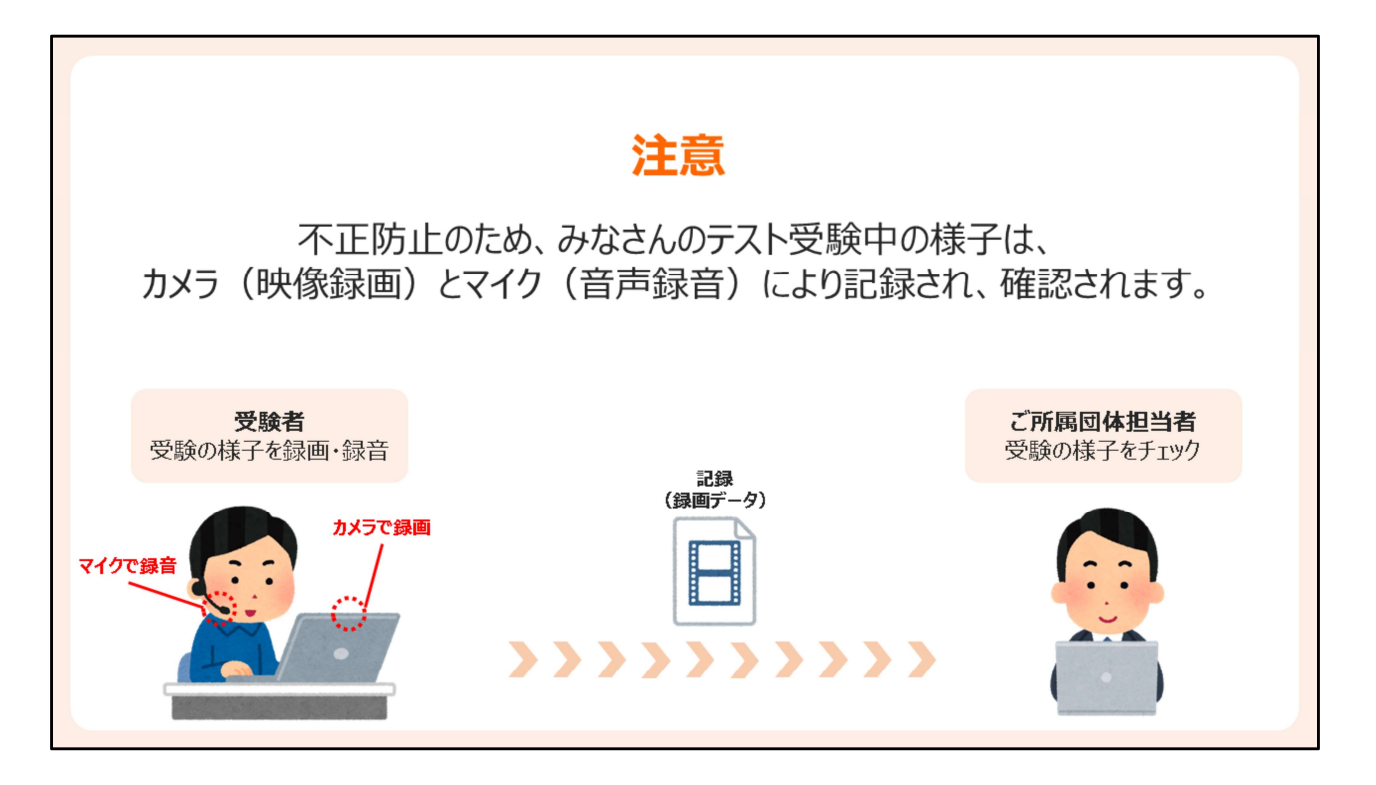

このテスト実施では、みなさんの受験の様子が録画、録音され、この記録は事後に確認されます。

This exam session will be recorded via a webcam and a microphone of your test-taking device and monitored online.

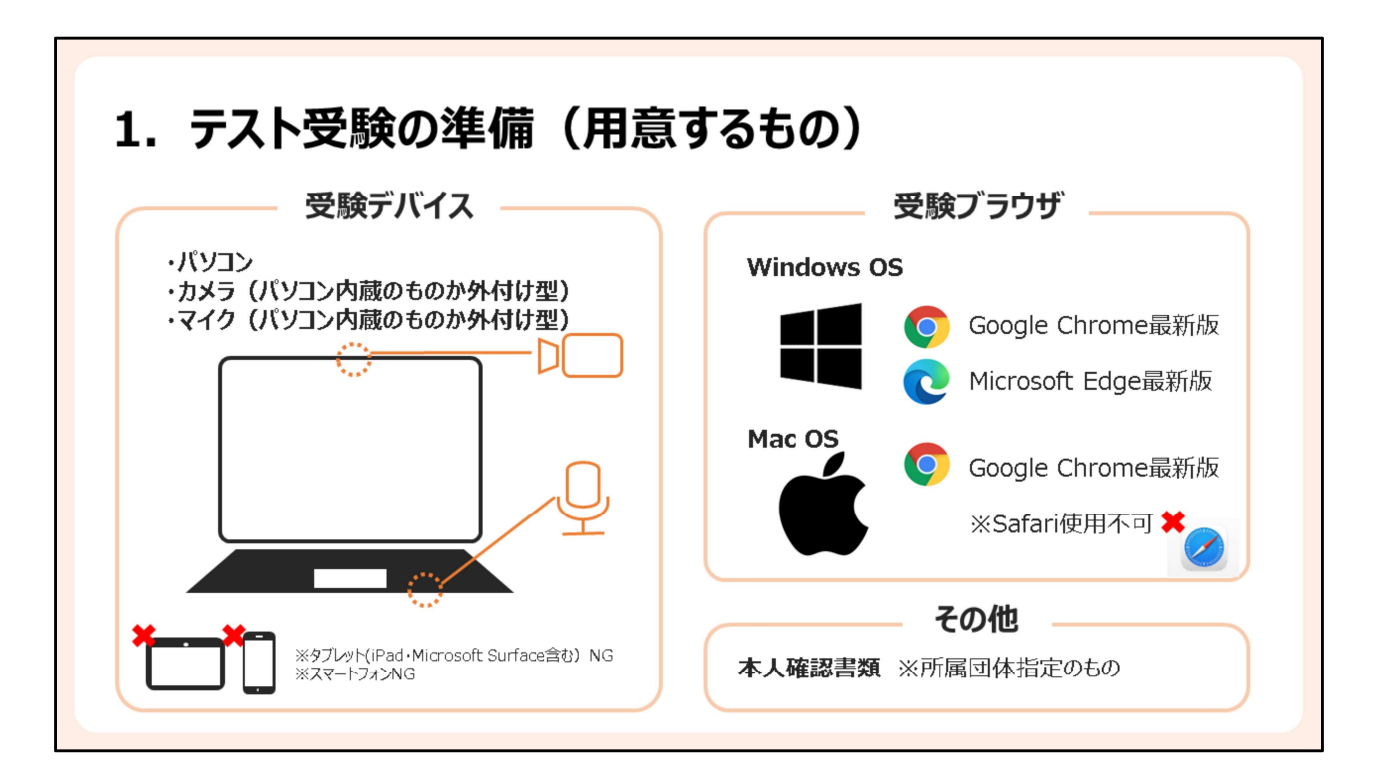

-受験デバイスとしては、パソコンと、録画用のカメラ、録音用のマイクをご用意ください。カ メラとマイクはパソコン内蔵のものでも外付け型でも、どちらでも構いません。タブレット端 末やスマートフォンは使用できませんのでご注意ください。

-使用するブラウザは、パソコンのOSに合わせたものを選んでください。Windows OSでは Google Chrome最新版かMicrosoft Edge最新版、Mac OSではGoogle Chrome最新版のみ が使用可能です。

-ご所属団体から指定された本人確認書類をご用意ください。

-To take the test, you will need a desktop or laptop computer equipped with a camera and a microphone (either built-in or external.) Tablet computers and smartphones cannot be used.

-Be sure that different browsers are allowed depending on your computer's OS.

Windows OS: Google Chrome and Microsoft Edge are allowed.

Mac OS: Only Google Chrome is allowed.

-Please have your ID ready for the exam check-in process.

| 2. テスト開始~終了の流れ                                                                                                    | デスト         デスト         デスト           開始前         受験         経了 |
|----------------------------------------------------------------------------------------------------|-----------------------------------------------------------------|
| 1. ブラウザの設定画面へ                                                                                                    | 2. サイト設定関連のメニューをクリック                                            |
| Proceeding of the State State | Withmost Erdage : Constraint Htt/hom?/htt/2EEE                  |
| L         L         L <thl< th=""> <thl< th=""> <thl< th=""> <thl< th=""></thl<></thl<></thl<></thl<>                                                                                                    |                                                                 |

TOEIC受験者サイトにログインしたら、まずはブラウザの設定を行います。ブラウザの設定 画面を開き、

-Google Chromeでは、「プライバシーとセキュリティ」「サイトの設定」を選択します。 -Microsoft Edgeでは、「Cookieとサイトのアクセス許可」を選択します。

After logging into TOEIC test takers' website, the first thing you do is to check the browser settings.

-Google Chrome users: Go to [設定: Settings>プライバシーとセキュリティー: Privacy and security>サイトの設定: Site Settings].

-Microsoft Edge users: Go to [設定: Settings>Cookieとサイトのアクセス許可: Cookies and site permissions].

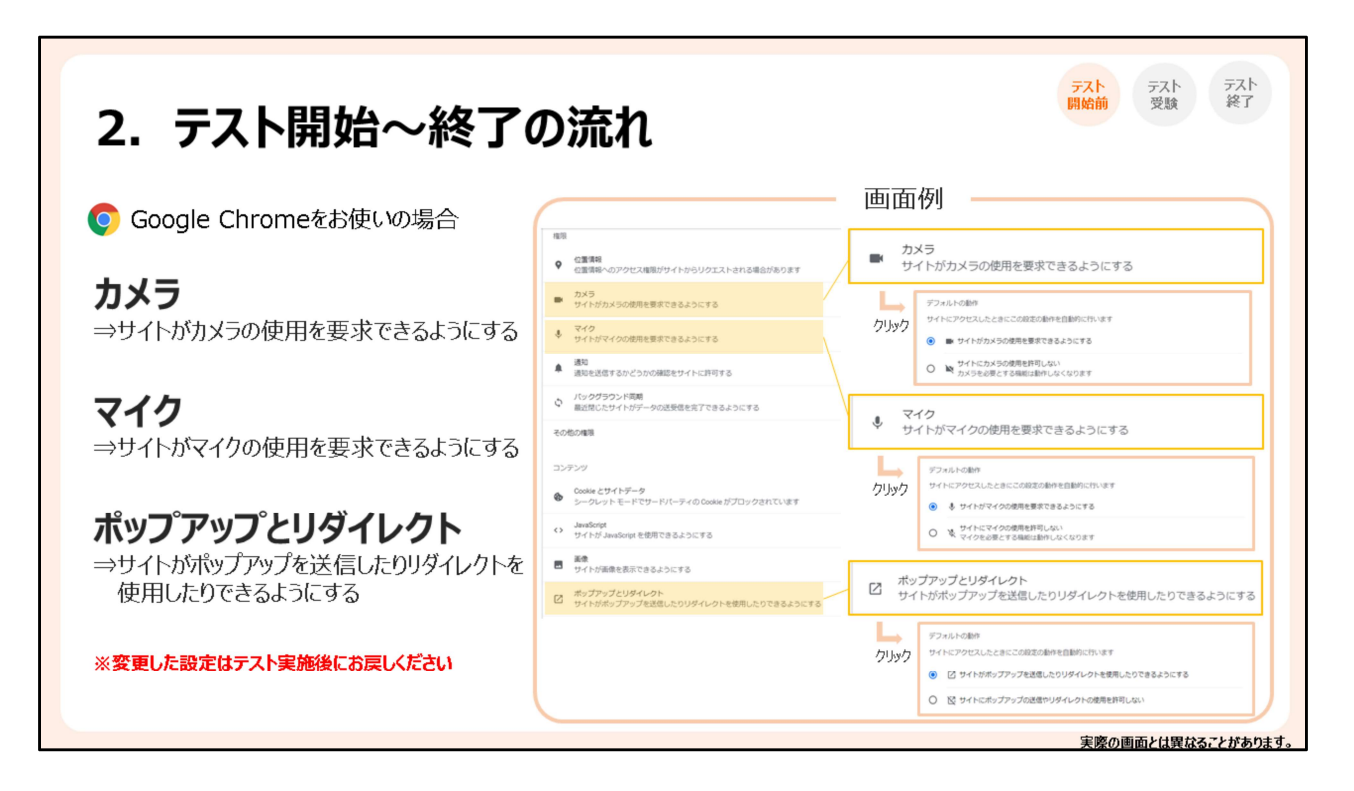

ここで、カメラとマイクのアクセス許可と、ポップアップブロックの解除を行います。 Google Chromeをお使いの方:

-カメラ:「サイトがカメラの使用を要求できるようにする」と設定 -マイク:「サイトがマイクの使用を要求できるようにする」と設定 -ポップアップとリダイレクト:「サイトがポップアップを送信したりリダイレクトを使用したりで きるようにする」と設定

Here, you will allow your browser to access your camera/microphone and to pop up windows.

Google Chrome users:

-カメラ (Camera): "サイトがカメラの使用を要求できるようにする: Sites can ask to use your camera."

-マイク (Microphone): "サイトがマイクの使用を要求できるようにする: Sites can ask to use your microphone."

-ポップアップとリダイレクト (Pop-ups and redirects): "サイトがポップアップを送信したりリダ イレクトを使用したりできるようにする: Sites can send pop-ups and use redirects."

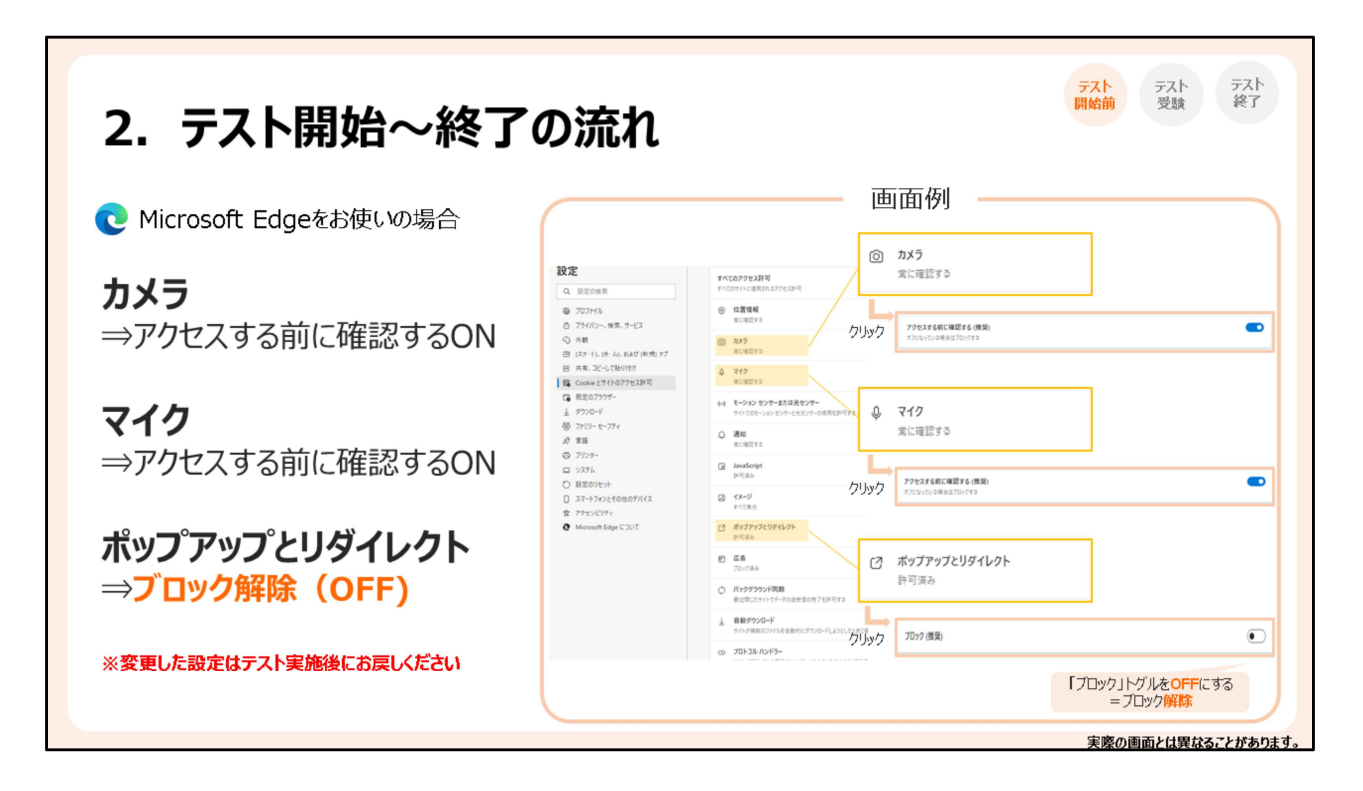

Microsoft Edgeをお使いの方: -カメラ:「アクセスする前に確認する」と設定 -マイク:「アクセスする前に確認する」と設定 -ポップアップとリダイレクト:トグル(スイッチ)をオフにして、ブロックを解除 ※ブラウザ設定方法は変わることがありますので、適宜最新情報をお調べください。

Microsoft Edge users:

-カメラ (Camera): Turn ON "アクセスする前に確認する: Ask before accessing." -マイク (Microphone): Turn ON "アクセスする前に確認する: Ask before accessing." -ポップアップとリダイレクト (Pop-ups and redirects): Turn OFF "ブロック: Block" to allow pop-ups.

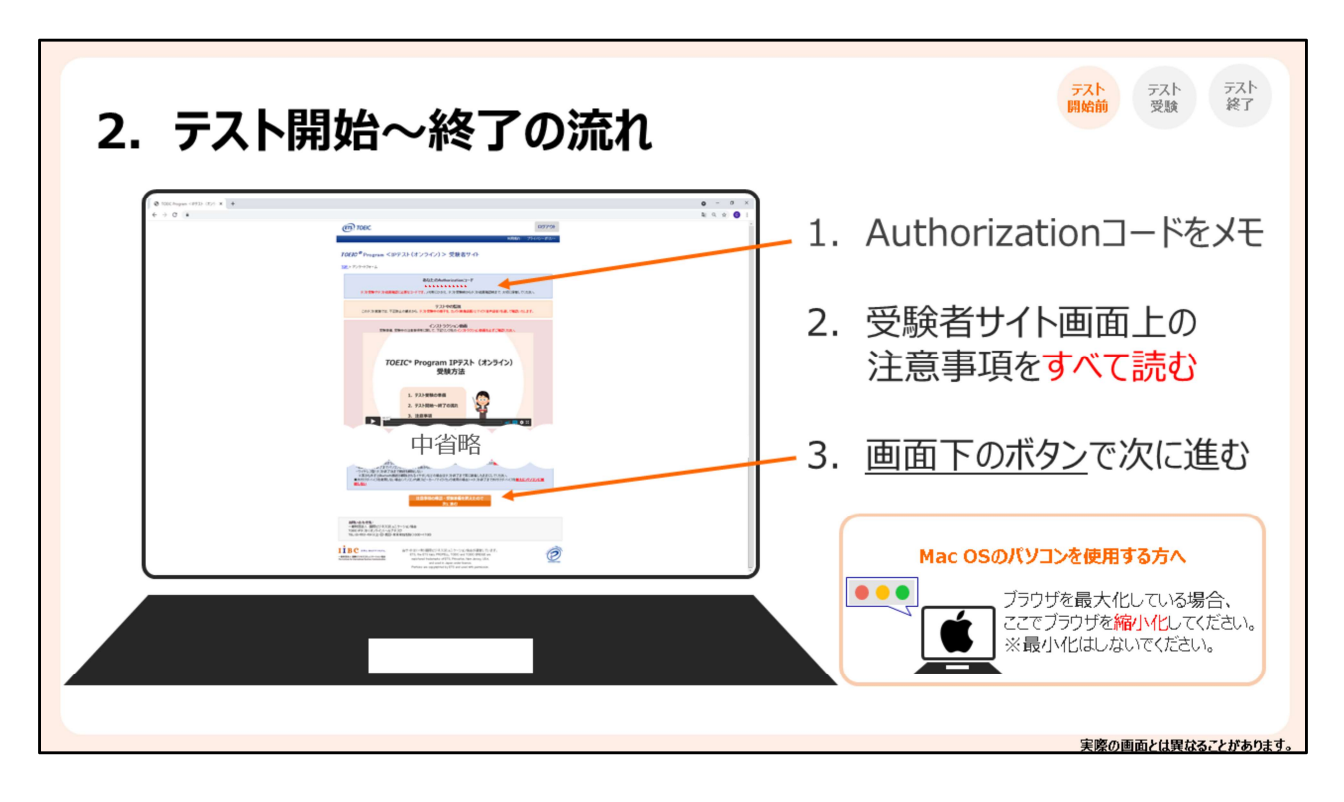

ブラウザの設定が終わったら、

-受験者サイト上でご自身のAuthorizationコードを確認し、メモしてください。このコードは、 テスト受験後の結果確認まで適宜必要になりますので、大切に保管してください。 -受験者サイト上の注意事項をすべて確認したら、画面下のボタンで次のページにお進み ください。

※Mac OSのパソコンでブラウザが最大化されている方は、ここで画面を適切なサイズに縮小化してください。

When you are done with the browser settings, go to TOEIC test takers' website and -Check your Authorization Code. You need this code when you take the exam as well as when you check your exam result, so be sure to keep it until you receive your score report. -Read all the instructions on the test takers' website and click on "注意事項の確認・受験 準備を終えたので次に進む: I confirmed all the precautions (Go on to the next page)" to go on.

\*Notice to Mac computer users: If your browser is enlarged to full screen size here, please resize it to "not full screen size" (do not minimize it though.)

| パン   Remote Testing - Google Chrome<br>ibc01.remote-testing-st.jp/login |                                                                                                    | (both me objust in) この運動を用いる。 | - C X  |
|-------------------------------------------------------------------------|----------------------------------------------------------------------------------------------------|-------------------------------|--------|
|                                                                         | 利用環境チェック           利用環境チェックページへアクセスいて正しく使用できる状態が確認してください。           利用環境チェック           利用環境チェック           利用環境チェック           利用カメラデバイス: |                               | 最大化しない |
|                                                                         | LOGIN (S級称)<br>Autorization Code                                                                                                    |                               |        |

ログイン画面が起動したら「利用環境チェック」をクリックします。このウィンドウは、最大化 しないでください。また、ここでカメラやマイクに関する通知が出てきたら、「許可」をクリッ クしてください。

You will login to the test system here. Before you login, click on "利用環境チェック: Equipment check" to see whether your device meets the requirements for the exam (be sure not to maximize your browser window hereafter.) When any pop-ups about camera/microphone access show up, please "Allow."

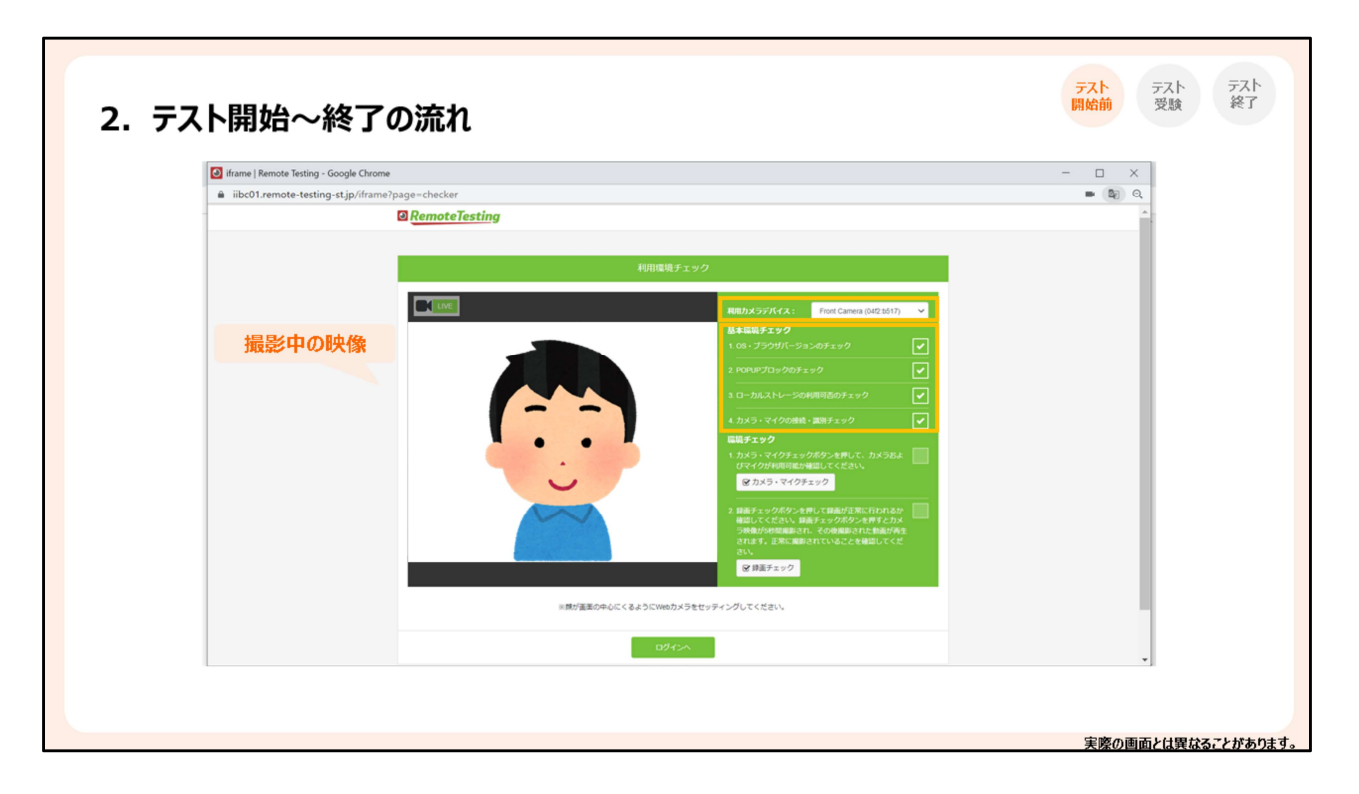

ご覧のように、画面右側にいくつかの項目が表示されます。まず、「利用カメラデバイス」 をクリックして利用したいカメラデバイスを選択し、「基本環境チェック」のすべての項目に チェックマークが付いていることを確認します。

First, click on "利用カメラデバイス: Select a webcam" and choose which webcam to use. Please confirm all boxes of "基本環境チェック: Basic environment check" are checked.

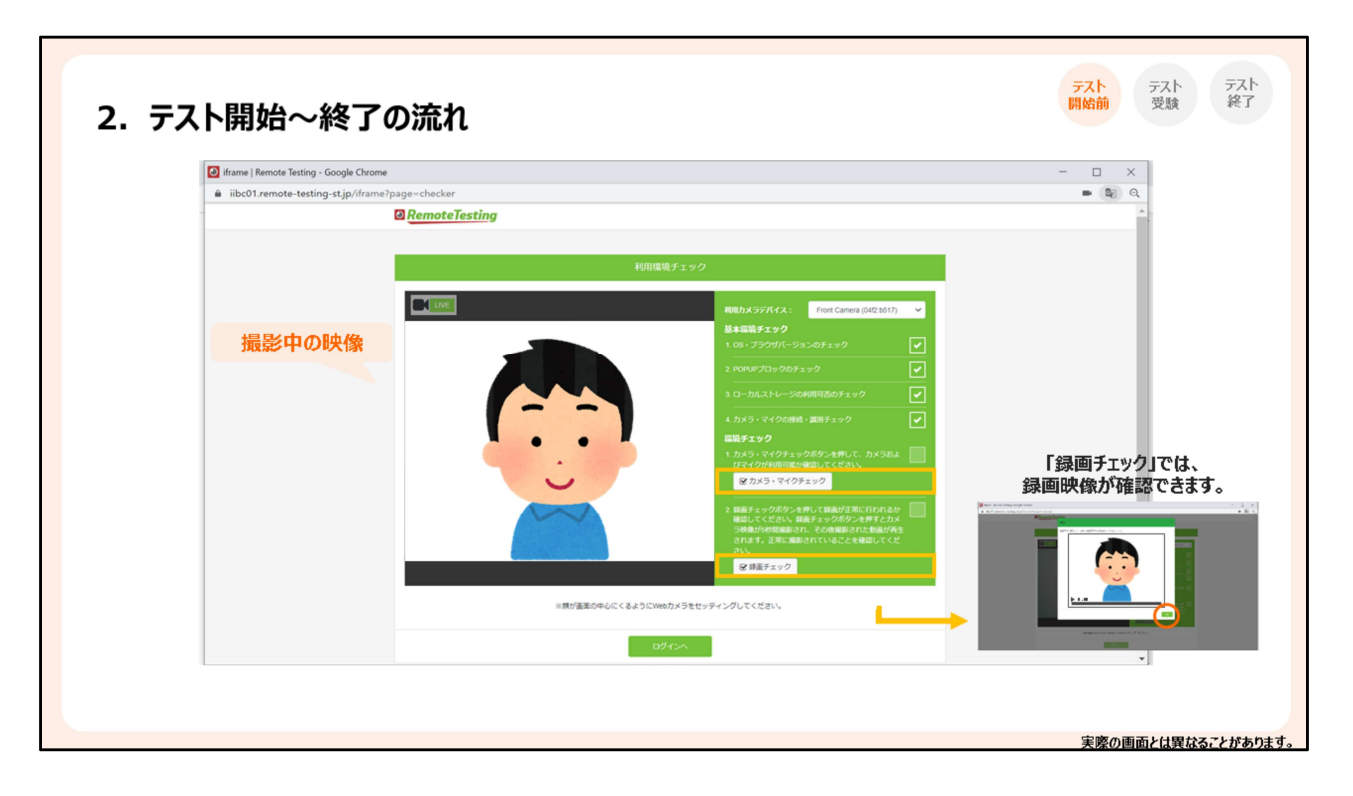

次に、「カメラ・マイクチェック」と「録画チェック」を順にクリックし、それぞれ正しく作動する か確認してください。「録画チェック」をクリックすると、数秒間録画のテストが行われ、その 映像が確認できます。また、録画映像が正常にアップロードされるかのテストも行われま す。問題なければ、録画チェック画面の「OK」をクリックしてください。

Click on "カメラ・マイクチェック: Webcam and microphone check" to see whether your camera and microphone are working properly. By clicking on "録画チェック: Recording check," you will be video-recorded for a few seconds and be able to check the recorded video. Confirming that the recording functions are working properly, click on "OK."

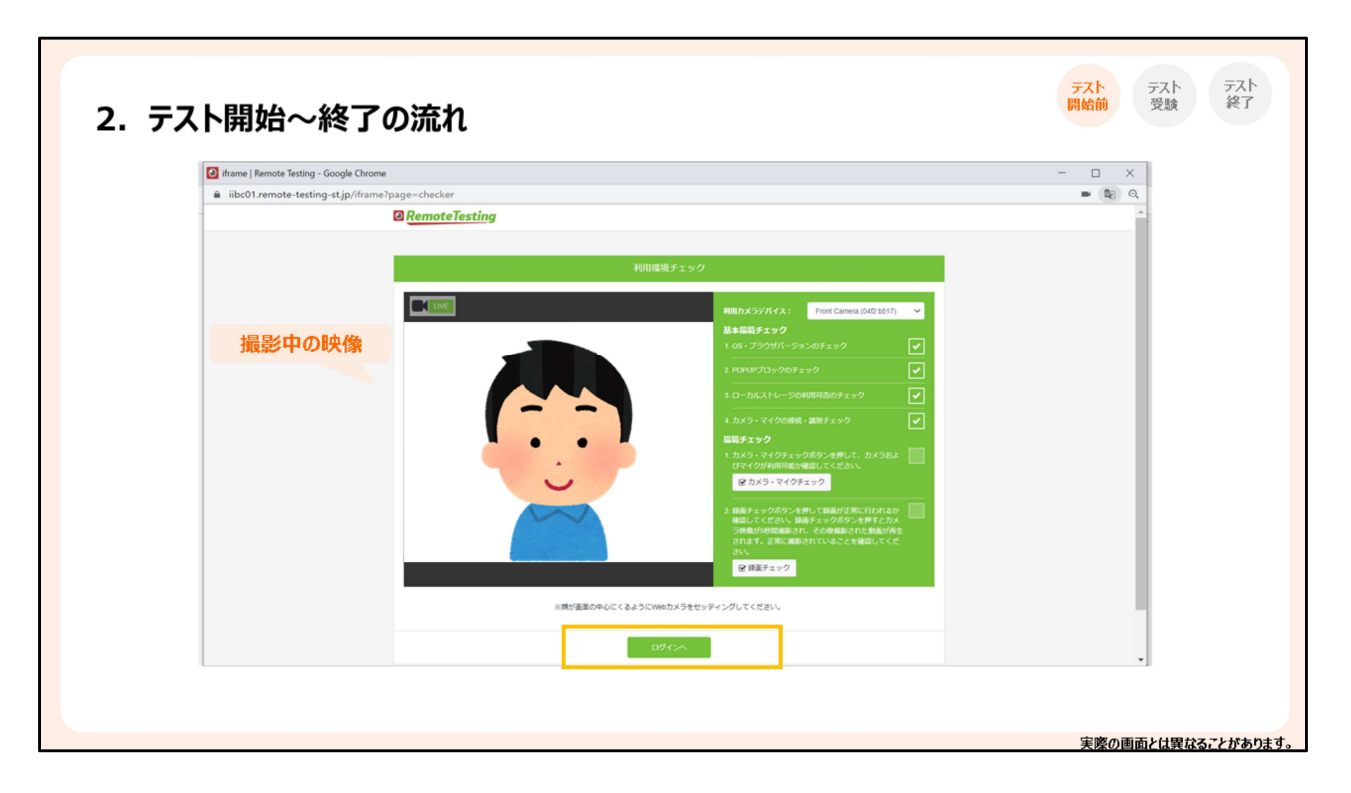

利用環境チェックが終わったら、画面下の「ログインへ」をクリックしてください。

Click on "ログインへ: Login" to go on.

| 2. テスト | 開始~終了の流れ                          |                                                                                                    | デスト<br>開始前         デスト<br>受験         デスト<br>終了 |
|--------|-----------------------------------|----------------------------------------------------------------------------------------------------|------------------------------------------------|
|        | iibc01.remote-testing-st.jp/login |                                                                                                    |                                                |
|        | RemoteTesting                     | libc00.mc-plus-st.jp この画面を閉じる                                                                                                    | A                                              |
|        | 撮影中の映像                            | #IIII復頃チェックページへアクた<br>して正しく使用でき attBibrie<br>にしてく使用でき attBibrie<br>にしてなれ、       用用環チェックページへアクた<br>してごくなれ、         利用ガメラデバイ:       Front Cansera (M4Z:b517) ▼         LOGIN (S&#A)          Authorization Code      </th><th></th></tr><tr><th></th><th></th><th></th><th>実際の画面とは異なることがあります。</th></tr></tbody></table> |                                                |

ログイン画面では、受験者サイトで確認したご自身のAuthorizationコードを入力し、「ログ イン」をクリックしてください。

Enter your Authorization Code and click on "ログイン: Login."

| ☑ 環境設定   Remote Testing - Google Chrome | - 🗆 ×              |  |
|-----------------------------------------|--------------------|--|
| iibc01.remote-testing-st.jp/env-setting | ■ B <sub>2</sub> Q |  |
| RemoteTesting     Total (Tables)        |                    |  |
|                                         |                    |  |
|                                         |                    |  |
|                                         |                    |  |

画面上部にある「カメラ設定のチェック」と「マイク設定のチェック」の両方にチェックマークがついていれば、受験準備は完了です。利用規約を確認し、その下のチェックボックスに チェックを入れたら「次へ」をクリックします。

Make sure that "カメラ設定のチェック: Camera setting" and "マイク設定のチェック: Microphone setting" are all checked (green.) Read through the terms of service and check the box underneath to show your agreement. Then, click on "次へ: Next."

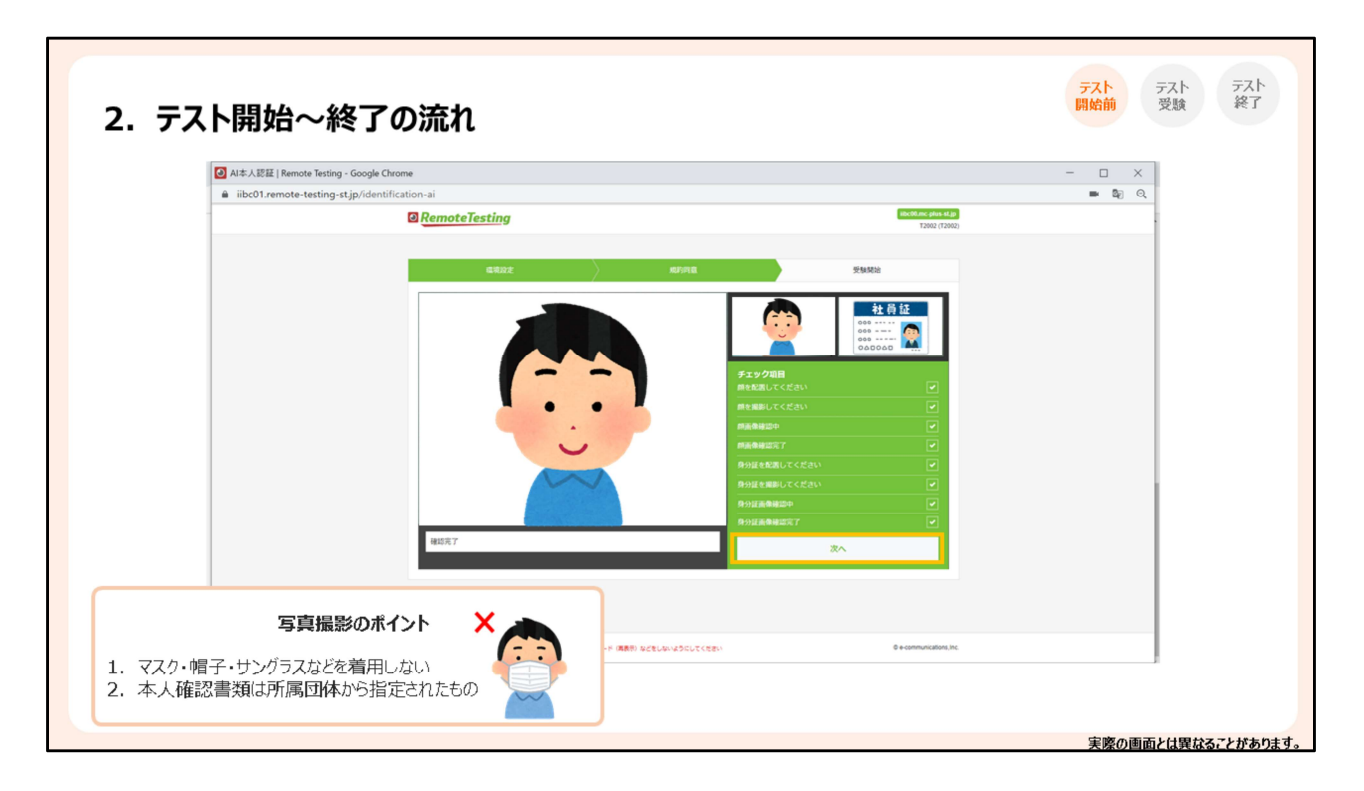

受験開始前に、顔写真と本人確認書類を順番に撮影します。 -顔写真を撮影するときには、マスク等を着用しないでください。 -本人確認書類は所属団体から指定されたものをカメラに近づけて撮影します。全体的に 細かい文字もよく見えるように撮影してください。 撮影画像は画面右上に表示されます。撮影が完了したら「次へ」をクリックしてください。

Here is the exam check-in process. First, click on "撮影: Take photo" and take a photo of yourself. (If you are wearing a mask, please take it off.) Then, take a photo of your ID. Position your ID right in front of and close enough to the webcam. (Make sure that it is clear and centered.) The photos show up on the upper right for your preview. Click on "次 へ: Next" to go on.

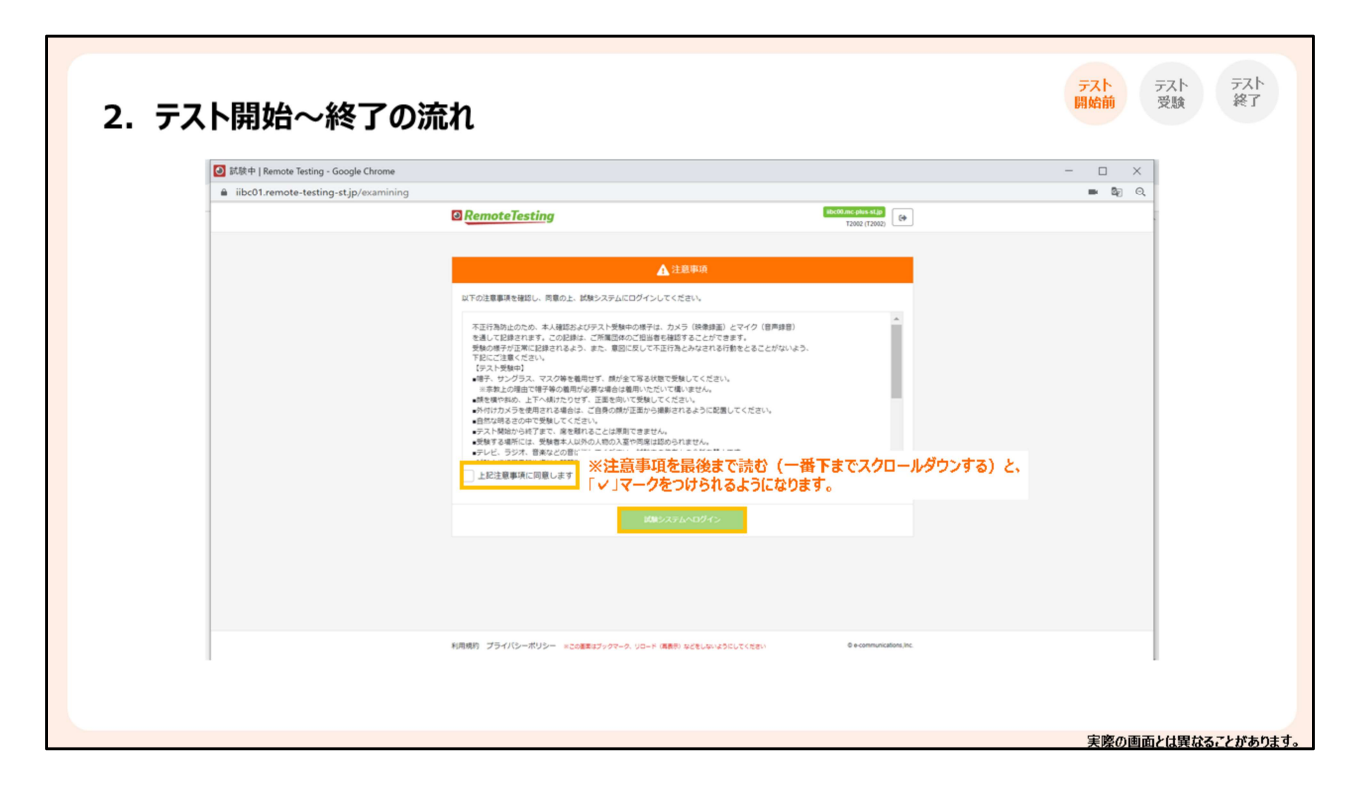

注意事項を確認し、その下のチェックボックスにチェックをいれたら、「試験システムヘログ イン」をクリックしてください。試験システムヘログインした後は、速やかに受験を開始して ください。

Read all the notes on the screen and check the box underneath to show your agreement. Then, click on "試験システムヘログイン: Login to the exam."

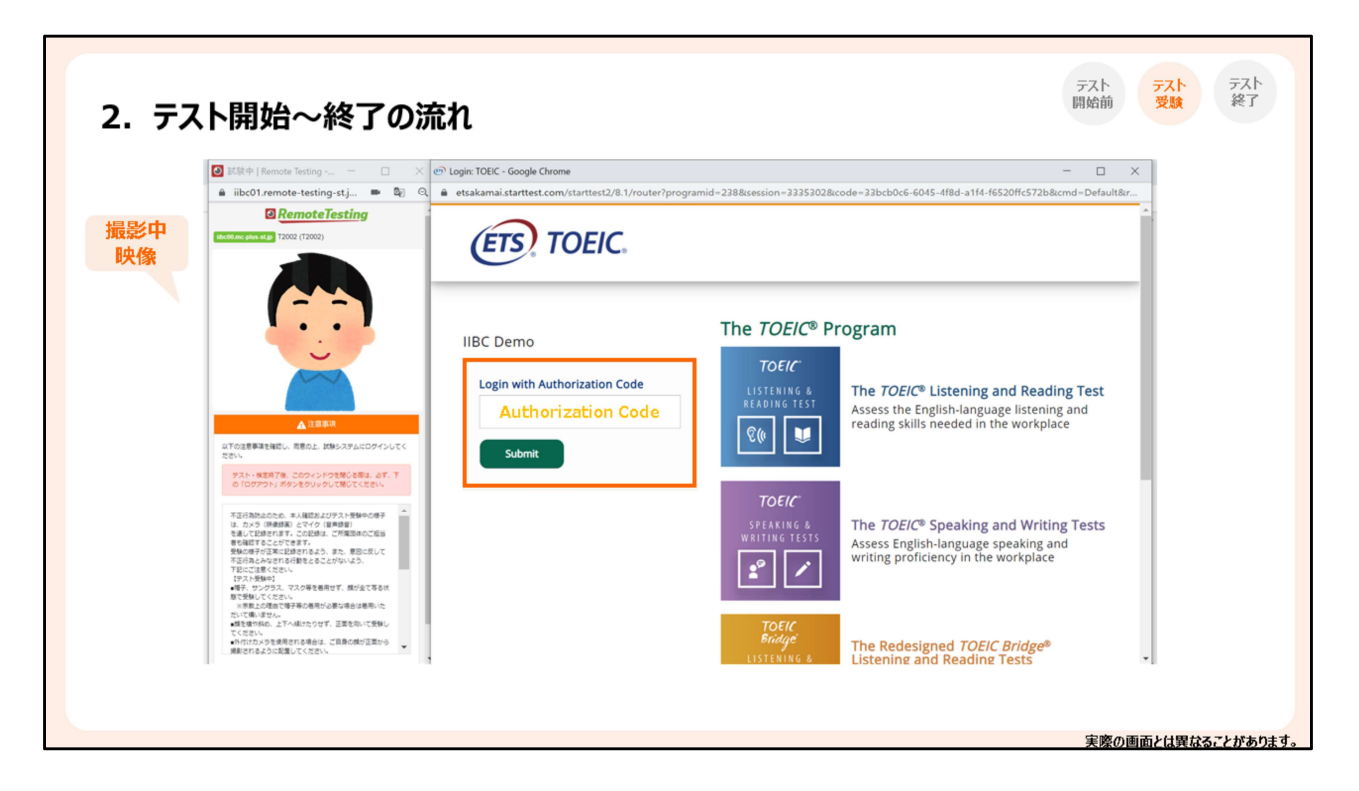

ログインすると、録画中映像を表示するウィンドウと試験画面のウィンドウが、左右に並ん で起動します。このような表示にならない場合は、それぞれの画面が別のタブやウィンド ウで表示され、前後に重なっています。適宜、背後に隠れたタブやウィンドウを引き出すこ とで、両画面を確認することができます。試験画面ウィンドウでAuthorizationコードを入力 し、「Submit」をクリックしてください。

Two windows are launched next to each other: the one showing the recorded image and the other showing the ETS TOEIC exam system. Enter your Authorization Code in the entry field of the exam page and click on "Submit."

|           | 🕗 武歌中   Remote Testing 🗆 🗙                                                                                                    | e® Home: TOEC - Google Chrome -                                                                                                    | × |  |
|-----------|----------------------------------------------------------------------------------------------------|----------------------------------------------------------------------------------------------------|---|--|
|           | 🔒 iibc01.remote-testing-st.j 🗰 🗞 🔍                                                                                                    | etsakamai.starttest.com/starttest2/8.1/router?programid=2388:session=33353098:ccode=25fe6714-7ca4-42e4-b42f-6378f924040a8:ccmd=LoginCa                                                                                                    | n |  |
| 撮影中<br>映像 | Restance June 11 2002 (12002)                                                                                                    | ETS, TOEIC, Logout                                                                                                    |   |  |
|           |                                                                                                    | You are logged-in as: <b>Anonymous</b><br>IIBC Demo                                                                                                    |   |  |
|           | <u>入</u> 注意事项                                                                                                    | Start<br>Test Action                                                                                                    |   |  |
|           | *** 1020年末(単立)、10202、1020701207011<br>定数・<br>デスト・検空時7後、このウィンドウを知らる際は、必ず、下<br>の「ログアウト」ボタンをクリックして聞いてくたさい。                                                                                                    | TOEIC L&R Test: Multi-stage Adaptive Version Start Test                                                                                                    |   |  |
|           | 「ありおおなごため、あく起ことがアス・学校からのか。<br>たっから、他を知ら、とくべく、世界が<br>を出して目的ではず、このを出た、ごが常知られて広告<br>新る社ですることでできず、<br>他のの子が正式に見かれるよう、また、思いことして<br>「ないこのようできず」としていいよう。<br>でしています。<br>「ない」のような、このよう、このよう、このように、<br>でしています。<br>「ない」のような、このよう、このよう、<br>でしています。<br>「ない」のような、このよう、このよう、<br>でしています。<br>「ない」のよう、このよう、このよう、<br>でしています。<br>「ない」のよう、このよう、<br>「ない」のよう、このよう、<br>」のよう、このよう、<br>「ない」のよう、<br>」のよう、<br>」のよう、<br>「ない」のよう、<br>」のよう、<br>」のよう、<br>」のよう、<br>」のよう、<br>」のよう、<br>」のよう、<br>」のよう、<br>」のよう、<br>」のよう、<br>」のよう、<br>」のよう、<br>」のよう、<br>」のよう、<br>」のよう、<br>」のよう、<br>」のよう、<br>」のよう、<br>」のよう、<br>」のよう、<br>」のよう、<br>」のよう、<br>」のよう、<br>」のよう、<br>」のよう、<br>」のよう、<br>」のよう、<br>」のよう、<br>」のよう、<br>「ない」のよう、<br>」のよう、<br>「ない」のよう、<br>」のよう、<br>」のよう、<br>「ない」のよう、<br>」のよう、<br>「ない」のよう、<br>」のよう、<br>「ない」のよう、<br>」のよう、<br>「ない」のよう、<br>」のよう、<br>「ない」のよう、<br>」のよう、<br>「ない」のよう、<br>」のよう、<br>」のよう、<br>」のよう、<br>」のよう、<br>」のよう、<br>」のよう、<br>」のよう、<br>」のよう、<br>」のよう、<br>」のよう、<br>」のよう、<br>」のよう、<br>」のよう、<br>」のよう、<br>「ない」のよう、<br>」のよう、<br>「ない」のよう、<br>」のよう、<br>「ない」のよう、<br>」のよう、<br>「ない」のよう、<br>」のよう、<br>「ない」のよう、<br>」のよう、<br>「ない」のよう、<br>」の、<br>「ない」のよう、<br>「ない」のよう、<br>」の、<br>「ない」のよう、<br>」の、<br>「ない」のよう、<br>「ない」のよう、<br>「ない」の、<br>」の、<br>「ない」の、<br>」の、<br>「ない」の、<br>」の、<br>「ない」の、<br>」の、<br>「ない」の、<br>「ない」の、<br>」の、<br>「ない」の、<br>「ない」の、<br>「ない」の、<br>「ない」の、<br>「ない」の、<br>「ない」の、<br>「ない」の、<br>「ない」の、<br>「ない」の、<br>「ない」の、<br>「ない」の、<br>「ない」の、<br>「ない」」の、<br>「ない」の、<br>「ない」の、<br>「ない」の、<br>「ない」の、<br>「ない」の、<br>「ない」の、<br>「ない」の、<br>「ない」の、<br>「ない」の、<br>「ない」の、<br>「ない」の、<br>「ない」の、<br>「ない」の、<br>「ない」の、<br>「ない」の、<br>「ない」の、<br>「ない」の、<br>「ない」の、<br>「ない」の、<br>「ない」の、<br>「ない」の、<br>「ない」」の、<br>「ない」の、<br>「ない」の、<br>「ない」」の、<br>「ない」」の、<br>「ない」の、<br>「ない」の、<br>「ない」の、<br>「ない」」の、<br>「ない」」の、<br>「ない」の、<br>「ない」」」の、<br>「ない」の、<br>「」の、<br>「ない」」の、<br>「」の、<br>「」の、<br>「」の、<br>「」の、<br>「」の、<br>「」の、<br>「」の、 |                                                                                                    |   |  |
|           | だいていていてきっぽかん。<br>動を使う知ら、上下へ出けたりせず、正常を向いて受知し<br>てください。<br>小付けカンチを使用される場合は、ご目前の様が正常から<br>単純にのえたりごが可してくたい。                                                                                                    | Copyright © 2018-2021 by <u>Educational Testing Service</u> . All rights reserved. ETS, the ETS logo, and TOEIC are registered trademarks of Educational Testing Service (ETS). Copyright © 2000-2021 Internet Testing Systems. LLC. All rights |   |  |

「Start Test」をクリックしてテストを開始します。試験画面が最大表示され、録画中映像は その背後に隠れますが、常にこの録画枠内にご自身の顔正面全体が映るように、上下前 後左右に動きすぎないでください。

By clicking on "Start Test," the exam will start. The exam window will be maximized and the recorded image will be hidden behind. Still, please make sure that you stay within the recorded frame (do not move beyond the frame) throughout the exam.

| テスト開想      | 始~終了の流れ                                                                           |                                                                |                    | テスト テスト テスト 開始前 受験 🍕 |
|------------|-----------------------------------------------------------------------------------|----------------------------------------------------------------|--------------------|----------------------|
| Test Deliv | ery System - Google Chrome                                                        |                                                                |                    | - 🗆 X                |
| etsakar    | nai.starttest.com/ITDVersions/20.0.0./ITDStart.aspx?SVC=401                       | 12365-9991-40b3-b246-9bd30e571517&res=1280x720                 | 18ccolors=24       |                      |
|            |                                                                                   |                                                                |                    |                      |
|            |                                                                                   |                                                                |                    | ř                    |
|            |                                                                                   |                                                                |                    |                      |
|            | Your TOEIC Listening and Rea                                                      | ading Test Multi-stage Adaptive                                | e Version Results: |                      |
|            |                                                                                   |                                                                |                    |                      |
|            | Listanian                                                                         | Deadler                                                        | <b>T</b> = 4 = 1   | _                    |
|            | Listening                                                                         | Reading<br>5                                                   | 10tai              |                      |
|            | 5                                                                                 | 3                                                              | 10                 |                      |
|            |                                                                                   |                                                                |                    |                      |
|            |                                                                                   |                                                                |                    |                      |
|            | These online scores are intended for                                              | your informational use only.                                   |                    |                      |
|            | These online scores are intended for y<br>This page is not valid for transmission | your informational use only.<br>n of scores to an institution. |                    |                      |
|            | These online scores are intended for y<br>This page is not valid for transmission | your informational use only.<br>n of scores to an institution. |                    |                      |
|            | These online scores are intended for the the the the the the the the the the      | your informational use only.<br>n of scores to an institution. |                    |                      |
|            | These online scores are intended for this page is not valid for transmission      | your informational use only.<br>n of scores to an institution. |                    | Less Contractions    |

テストが終了したら、この画面のようにご自身のスコア結果が表示されるまで画面を進め てください。それより前に画面を閉じると、採点されませんのでご注意ください。スコアを確 認したら右下の「Exit」と書かれたボタンをクリックして終了してください。

When the exam session is over, keep clicking on "Next" button until your test score shows up on the screen. If you close the browser before that, the exam will NOT be scored. Once you check your score result, click on "Exit" at the bottom right corner of the screen to complete the test.

| <ul> <li>■ st&amp;+   R</li> <li>■ iibc01.r</li> </ul>                                                                                                    | emote Testing — 🛛 🔤                                                                                                    | ome: TOEIC - Google Chrome<br>etsakamai starttest.com/starttest2/8.1/router?programid=2388session=23253028.code=9bd10ce7-b021-43c6-80ab-                                                                                                    | - 🗆 ×                     |  |
|----------------------------------------------------------------------------------------------------|----------------------------------------------------------------------------------------------------|----------------------------------------------------------------------------------------------------|---------------------------|--|
|                                                                                                    |                                                                                                    | ETS, TOEIC.                                                                                                    | Logout                    |  |
|                                                                                                    |                                                                                                    | You are logged-in as: <b>Anonymous</b><br>IIBC Demo                                                                                                    |                           |  |
| は下の注意等端を<br>大さい<br>タスト・電気<br>の「120分の<br>くでした」 55<br>との情報との時<br>かり作用単純用                                                                                                    | ▲ 11日第39<br>場団し、常巻の上、試験とスタムにログインしてく<br>第7日、このインドのを知らる思え、さず、下<br>ト) ボタンをクリックして知じてください、<br>ボー 単立くとの目出れしてください、試験の<br>全部にすて、<br>場合の目的に見知することをきむ、カンニン<br>ねとの下います。                                                                       | Completed<br>Test<br>TOEIC L&R Test: Multi-stage Adaptive Version                                                                                                    | Completed On<br>9/26/2021 |  |
| (アストロア)<br>・アストロウ<br>・アストロウ<br>・アストロウ<br>ボスンプ<br>ボンプレマくと思<br>・<br>ング<br>の第1スシア<br>・<br>イン<br>・<br>の<br>ジーマ<br>・<br>マン<br>・<br>マン<br>・<br>マストロウ<br>・<br>マストロウ<br>・<br>マ<br>ン<br>・<br>マストロ<br>・<br>マン<br>・<br>マン<br>・<br>マ<br>ン<br>・<br>マ<br>ン<br>・<br>マ<br>ン<br>・<br>マ<br>ン<br>・<br>マン<br>・<br>マ<br>ン<br>・<br>マ<br>ン<br>・<br>マ<br>ン<br>・<br>マ<br>ン<br>・<br>マ<br>ン<br>・<br>マン<br>・<br>マン<br>・<br>マ<br>ン<br>・<br>マ<br>ン<br>・<br>マ<br>ン<br>・<br>マ<br>ン<br>・<br>マ<br>ン<br>・<br>マ<br>ン<br>・<br>マ<br>ン<br>・<br>マ<br>ン<br>・<br>マ<br>ン<br>・<br>マン<br>・<br>マン<br>・<br>マ<br>ン<br>・<br>マ<br>ン<br>・<br>マ<br>ン<br>・<br>マ<br>ン<br>・<br>マ<br>ン<br>・<br>マ<br>ン<br>・<br>・<br>マ<br>ン<br>・<br>マ<br>ン<br>・<br>・<br>マ<br>ン<br>・<br>マ<br>ン<br>・<br>マ<br>ン<br>・<br>マ<br>ン<br>・<br>マ<br>ン<br>・<br>マ<br>ン<br>・<br>・<br>マ<br>ン<br>・<br>・<br>マ<br>・<br>マ | 料<br>上端で加らると、ご前命のスコア活躍<br>新生産ではつって活躍してからアストを終<br>人<br>た<br>た<br>た<br>から<br>ま<br>ま<br>ま<br>ま<br>で<br>い<br>た<br>い<br>た<br>い<br>た<br>の<br>た<br>た<br>た<br>に<br>た<br>の<br>た<br>た<br>た<br>た<br>た<br>た<br>た<br>た<br>た<br>た<br>た<br>た<br>た | <b>録画中映像表示ウィンドウ</b><br>テスト終了後、 <mark>必ず「ログアウト」ボタンをクリック</mark>                                                                                                    |                           |  |
|                                                                                                    | ログアウト                                                                                                    | Copyright © 2018-2021 by Educational Testing Service. All rights reserved. ETS, the ETS logo, and TOEIC are regis<br>trademarks of Educational Testing Service (ETS). Copyright © 2000-2021 Internet Testing Systems. LLC. All rights<br>reserved. | stered (ETS)              |  |

試験画面を閉じると、録画中の映像を表示するウィンドウが再び出てきますので、これは 必ず「ログアウト」をクリックして閉じます。バツボタンでブラウザ自体を閉じてしまわないよ う注意してください。そのほかのページは、ブラウザごと閉じて構いません。

When you exit from the exam, the window showing the recorded image will appear again. Click on "ログアウト: Logout" to finish recording (do not just close the browser.) As for other windows, you may just close the browser.

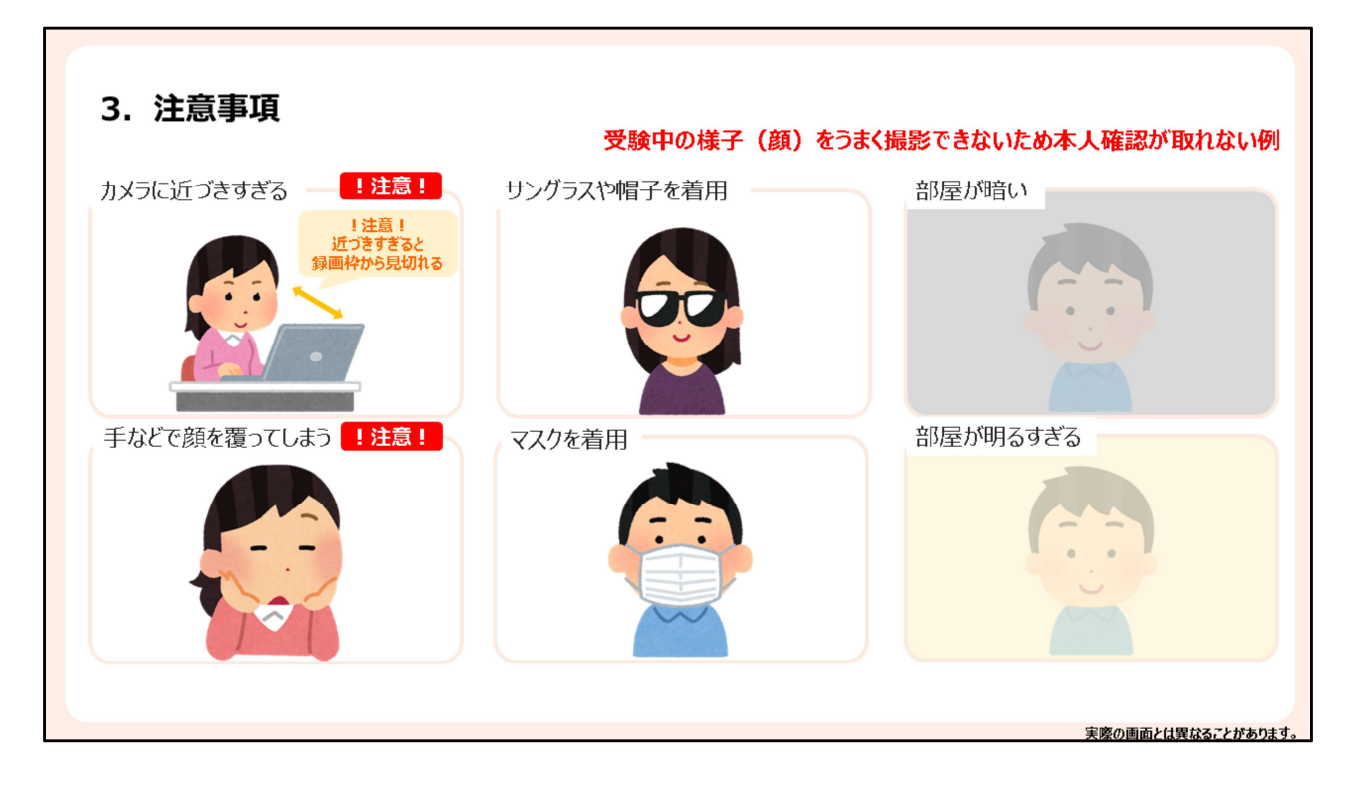

受験に関する注意点について:みなさんの受験中の様子は記録され、この記録をご所属 団体の担当者の方も確認します。受験中の様子が正常に録画・録音されるよう、そして、 意図せずに不正行為とみなされる行動をとらないよう、注意して受験を行ってください。 次のような場合には、受験中の様子、中でも顔をうまく撮影できず、本人確認に支障が出 ることがありますのでご注意ください。

-カメラに近づきすぎて顔が見切れてしまう(特に注意)

-頬杖を突いたり口を押えたりして、手で顔の一部を覆ってしまう(特に注意)

-サングラスや帽子、マスクを着用したまま写真撮影や受験を行う

-部屋が暗すぎる、あるいは明るすぎて、顔がうまく判別できない

Important Notes: Throughout your exam, please stay aware that your exam session is proctored. Avoid doing anything that may look suspicious.

The following cases may hinder authentication because the proctor cannot clearly see your whole face:

-being too close to the webcam (please make sure you are not far from but not too close to the camera so that you stay within the recorded frame at all times)

-a part of your face is covered (with your hand, for example)

-wearing sun glasses, hats, or masks

-your room is too dark or too bright

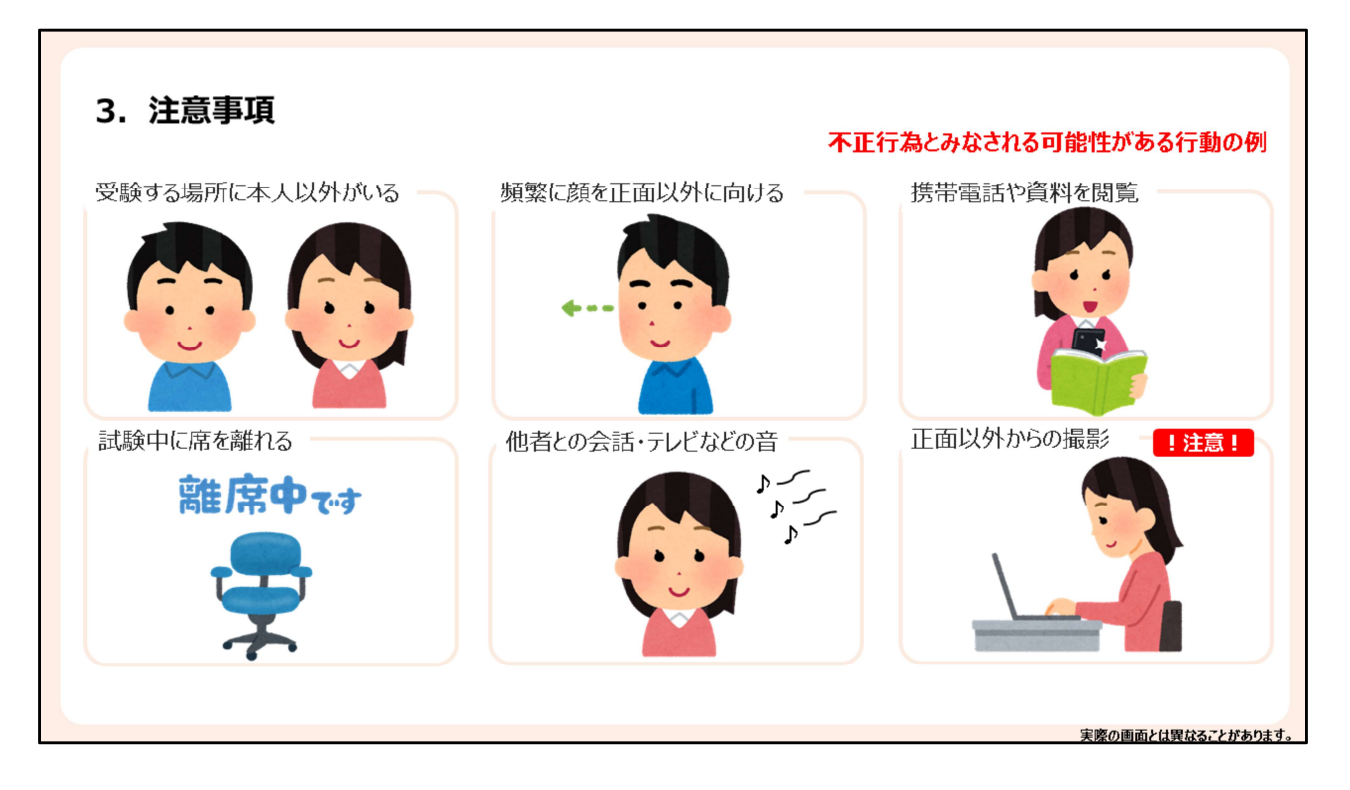

次のような行動は、不正行為と判定される可能性があります。

-受験する場所に受験者本人以外がいる

-試験中に席を離れる

-頻繁に上下、左右など正面以外に顔を向ける

-他者との会話やテレビ・ラジオ・音楽などの音がする

-電子機器類や書籍を試験中に閲覧する

-正面以外、例えば斜め上や横からご自身の顔を撮影する(特に外付けカメラを使用され る場合はご注意ください:ご自身の顔全体が真正面から撮影されるよう、カメラを設置して ください)

Your behavior may be judged as suspicious in the following cases:

-having someone else in the exam room

-leaving your seat during the test

-looking away from the computer screen often

-having additional noises (TV, radio, music, other people talking to you, etc.)

-having study materials or virtual machines with you

-webcam not capturing your whole frontal face (if you are using an external camera, please make sure that the camera is set right in front of you, and your face, from chin to forehead, is in the camera view at all times)

| 💽 試験中   Remote Testing 一 🗌 🗙                                                                                         | ා Home: TOEIC - Google Chrome                                                                                                    | - 🗆 X                                           |
|----------------------------------------------------------------------------------------------------|----------------------------------------------------------------------------------------------------|-------------------------------------------------|
| iii iibc01.remote-testing-st.j ■ 🕹 Q                                                                                 | etsakamai.starttest.com/starttest2/8.1/router?programid=2388/session=33353028/code                                                                                                    | 9bd10ce7-b021-43c6-80ab-cca86ccbd37c&cmd=HomePa |
|                                                                                                    | ETS TOEIC                                                                                                    | Logout                                          |
|                                                                                                    | You are logged-in as: <b>Anonymous</b>                                                                                                    |                                                 |
|                                                                                                    | IIBC Demo                                                                                                    |                                                 |
| ▲ 注意事項<br>以下の注意事項を確認し、回意の上、試験システムにログインしてく                                                                            | Completed                                                                                                    |                                                 |
| ださい                                                                                                    | Completed                                                                                                    | Completed On                                    |
| テスト・検定原子後、このウイントウを除しる際は、必干、下<br>の「ログアウト」ボタンをクリックして隠してください。                                                           | TOEIC L&R Test: Multi-stage Adaptive Version                                                                                                    | 9/26/2021                                       |
| ・サンビーラウス、集業との登場よりくてきた、実施<br>の名に合き用来る。<br>・ 加加のに実施制定用をいた見てきることをひ、カンニン<br>・ サントボード・・・・・・・・・・・・・・・・・・・・・・・・・・・・・・・・・・・・ | 録画中映像表示ウインドウ                                                                                                    |                                                 |
| <ul> <li>必ず「ログアウト」ボタンを押して終了してください。</li> <li>※ブラウザの「v」ボタンで終了した場合、正常に終了で<br/>きないことがあります。</li> </ul>                    | テスト終了後、必ずロクアウト」ホタンをクリック                                                                                                    |                                                 |
|                                                                                                    | Copyright © 2018-2021 by <u>Educational Testing Service</u> . All rights reserved. ETS, the trademarks of Educational Testing Service (ETS). Copyright © 2000-2021 <u>Internet Li</u> | ETS logo, and TOEIC are registered              |

試験終了時に録画中の映像を表示するウィンドウの「ログアウト」ボタンをクリックし忘れ ないよう注意してください。ログアウトボタンを押し忘れると、受験中の様子が正常に記録 されない場合や、テスト終了後も録画が続いてしまう場合があります。なお、「ログアウト」 ボタンをクリック後「動画のアップロード中」というメッセージが出ます。メッセージが消える までは画面を閉じないでください。

When finishing camera/microphone recording, please do not forget to click on "ログアウト: Logout." Or, the recording process will not finish properly. After clicking on "ログアウト: Logout," it may take a while to upload the recordings. Please wait for the upload process to be completed.

|                                                                           | <del>,</del> <del>,</del> ,          | スト終了後、スコア表示                               | 画面まで進めずに画面          | を閉じると・・・ |
|---------------------------------------------------------------------------|--------------------------------------|-------------------------------------------|---------------------|----------|
| 意事項                                                                       | <del>,</del> <del>,</del> ,          | ストを受験したにも関わり                              | らず、採点されない           |          |
| Test Delivery System - Google Chrome<br>etsakamai.starttest.com/ITDVersio | 1s/20.0.0.0/ITDStart.aspx?SVC=401123 | 65-9991-40b3-b246-9bd30e571517&res=1280x7 | 208xcolors=24       | - 🗆 X    |
| ETS. TOEIC.                                                               |                                      |                                           |                     |          |
|                                                                           |                                      |                                           |                     |          |
|                                                                           |                                      |                                           |                     |          |
| Your TOEI                                                                 | C Listening and Readi                | ing Test Multi-stage Adaptiv              | ve Version Results: |          |
|                                                                           | y                                    |                                           |                     |          |
|                                                                           |                                      |                                           |                     |          |
|                                                                           | Listening                            | Reading                                   | Total               |          |
|                                                                           | 5                                    | 5                                         | 10                  | _        |
| テスト終了後、ご                                                                  | 自身のスコア結果が画                           | 面に表示されるまで画面を進                             | もめてください!            |          |
| Listening                                                                 | Reading                              | Total                                     |                     |          |
| 5                                                                         | 5                                    | 10                                        |                     |          |
|                                                                           |                                      |                                           |                     | -        |
|                                                                           |                                      |                                           |                     | Exit     |
|                                                                           |                                      |                                           |                     |          |
|                                                                           |                                      |                                           |                     |          |
|                                                                           |                                      |                                           |                     |          |

最後に、繰り返しになりますが、テスト受験後はご自身のスコア結果が画面に表示される まで画面を進めてから終了してください。スコア結果が表示される前に終了すると、テスト を受験しても採点されません。

Again, at the end of the test, you can view your test score. Please finish (exit from) the exam AFTER you check your score. Otherwise, your exam will not be scored.